## victoria & sekuritas

# PANDUAN VICTORIA S-TRADE VISTA

Versi 1.1

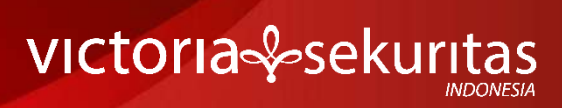

## Daftar Isi

| Daftar Isi                                            | 1  |
|-------------------------------------------------------|----|
| Tata Cara Registrasi Akun S-Trade                     | 2  |
| Panduan Penggunaan S-Trade Versi Website              | 5  |
| Panduan Penggunaan S-Trade Versi Android              | 8  |
| Panduan Penggunaan S-Trade Versi iOS                  | 11 |
| Strategi Automated Dalam Aplikasi Vista Versi Website | 14 |
| Strategi Automated Dalam Aplikasi Vista Versi Android | 16 |
| Strategi Automated Dalam Aplikasi Vista Versi iOS     | 18 |
| Penutup                                               | 20 |

## Tata Cara Registrasi Akun S-Trade

### 1. Email Konfirmasi

Email

Website

Untuk Anda yang sudah berhasil melakukan pembukaan rekening, Anda akan menerima email tanda terima opening account seperti ini :

| Tanda terima opening acc                                                                                 | ount (rekening Reguler S-Trade) Kotak Masuk 😒                       |                                  |
|----------------------------------------------------------------------------------------------------|---------------------------------------------------------------------|----------------------------------|
| CSHO Victoria Sekuritas «cs@victoria-s<br>kepada                                                         | ekuritas.co.id>                                                     | Sel, 5 Jul 18,15 (3 hari yang la |
| Dear Bapak GILANG BAYU NUGR                                                                              | AHA,                                                                |                                  |
| Berikut tanda terima opening acc                                                                         | ount (rekening S-Trade) dengan data sebagai <mark>beri</mark> kut : |                                  |
| Nama                                                                                                    | : GILANG BAYU NUGRAHA                                               |                                  |
| Kode Nasabah/User ID<br>Email Terdaftar<br>No HP Terdaftar<br>No Rekening Pribadi Terdaftar<br>No Rianan | GINU1096                                                            |                                  |
| No. Telepon                                                                                              | (021) - 50992999 (Equity)                                           |                                  |
| No. SID                                                                                                  |                                                                     |                                  |
| No. RDN                                                                                                  |                                                                     |                                  |
|                                                                                                    |                                                                     |                                  |
| Fee Online Trading via S-Trade                                                                           | : Buy 0.15% Sell 0.25%                                              |                                  |
| Fee Order via Sales                                                                                      | : Buy 0.25% Sell 0.35%                                              |                                  |
| Untuk mendapatkan info lebih lar                                                                         | jut dapat klik link berikut : https://linktr.ee/victoriasekuritas   |                                  |

Setelah itu, Anda akan menerima email registrasi akun S-Trade dan link seperti di bawah ini :

| Dengan hormat,                                                                                                    |  |  |  |  |  |  |  |
|----------------------------------------------------------------------------------------------------|--|--|--|--|--|--|--|
| Berikut ini adalah email registrasi akun S-Trade anda pada tanggal 06 Juli 2022 pukul 05:58:44 WIB.                               |  |  |  |  |  |  |  |
| Silahkan klik link dibawah ini untuk melengkapi registrasi akun S-Trade anda.                                                     |  |  |  |  |  |  |  |
| Link Registrasi akun S-Trade                                                                                                    |  |  |  |  |  |  |  |
| Anda menerima email ini karena melakukan pendaftaran sebagai pengguna S-<br>Trade Online Trading PT Victoria Sekuritas Indonesia. |  |  |  |  |  |  |  |
| Apabila anda tidak merasa melakukan pendaftaran, mohon untuk segera menghubungi Customer Service di nomor 021-50992980 ext 2080   |  |  |  |  |  |  |  |
| Terima Kasih.                                                                                                    |  |  |  |  |  |  |  |
|                                                                                                    |  |  |  |  |  |  |  |
| Graha BIP Lantai 3A                                                                                                    |  |  |  |  |  |  |  |
| JI. Jend. Gatot Subroto Kav. 23                                                                                                   |  |  |  |  |  |  |  |
| Jakarta Selatan - 12930                                                                                                    |  |  |  |  |  |  |  |
| Phone : +62 21 5099 2980 ext. 2080                                                                                                |  |  |  |  |  |  |  |
| Equity : +02.21 0049 2499<br>Eav. +82.21 5000 2021                                                                                |  |  |  |  |  |  |  |
| Fax . T02 21 0088 2801                                                                                                    |  |  |  |  |  |  |  |

: <u>cs@victoria-sekuritas.co.id</u>

: www.victoria-sekuritas.co.id

## Tata Cara Registrasi Akun S-Trade

## 2. Link Registration

Buka Link Registrasi yang telah dikirimkan ke email Anda. Kemudian masukkan User ID, Buat Username, Password, dan PIN Anda.

| Account Authentication - 5-Trad × + | to be many as a second second se | •                                                  |
|-------------------------------------|----------------------------------------------------------------------------------------------------|----------------------------------------------------|
| ← → C                               | 5744D812C0                                                                                                    | * • :                                              |
|                                     | VICTORIA SEKURITAS                                                                                                    | ESIA                                               |
|                                     | Enter your credentials below:                                                                                                    |                                                    |
|                                     | 🛓 l due pr                                                                                                    | Masukkan User ID yang telah CS kirim melalui Email |
|                                     | 🔺 User Name 🖌 🥌                                                                                                    | Buat Username Baru                                 |
|                                     | 🔒 l'Account Passwort 🖌                                                                                                    | Buat Password Akun Baru                            |
|                                     | 🔒   Confirm Account Password 롲                                                                                                    | Masukkan Konfirmasi Password                       |
|                                     | 🔒 Len 🔶                                                                                                    | Buat PIN Baru                                      |
| Klik Disini untuk Aktivasi          | Activate Account                                                                                                    |                                                    |

### 3. Akun S-Trade Anda Berhasil Terdaftar

Masukkan User ID dan Password Anda, lalu klik Login (Enter).

| 🦸 Account Authentication - S-Trad 🗙 🐥 Mi - Login | ×] 🕀                                                                                                    | <b>O</b> - <b>T</b> - <b>T</b>      |
|--------------------------------------------------|----------------------------------------------------------------------------------------------------|-------------------------------------|
| ← → C 🔒 victoria.s-trade.co.id                   |                                                                                                    | 아 ☆ ● :                             |
|                                                  |                                                                                                    |                                     |
|                                                  |                                                                                                    |                                     |
|                                                  | victoria                                                                                                    |                                     |
|                                                  | Accession of the second accession                                                                                                    |                                     |
|                                                  | Company of the local division of the local division of the local d |                                     |
|                                                  | User ID                                                                                                    | Mandley User D Ande                 |
|                                                  |                                                                                                    | Masukkan User ID Anda               |
|                                                  | Password                                                                                                    | Masukkan Password yang telah dibuat |
|                                                  |                                                                                                    | Masakkarn associa yang telah albuat |
|                                                  | Your S-Trade Account has been X<br>successfully registered!                                                                                                    |                                     |
|                                                  |                                                                                                    |                                     |
|                                                  |                                                                                                    | Klik Login                          |
|                                                  |                                                                                                    |                                     |
|                                                  | Helpdeit: 823-5899 2000 ext. 2000 - 41.0.0                                                                                                    |                                     |
|                                                  | Download Our Apps                                                                                                    |                                     |
|                                                  | Google Play                                                                                                    |                                     |
|                                                  |                                                                                                    |                                     |
|                                                  |                                                                                                    |                                     |

### 4. Legal Disclaimer

Silakan Baca Disclaimer dan Anda dapat menutupnya dengan klik tombol silang (x).

| 5 4 | Account Authentication - S-Trail | 🗙 🔶 Web Trad                   | ing × Ŧ                                                                                                    |                      |                                                                                                    | (     | 0        | × 🛈 📈  |
|-----|----------------------------------|--------------------------------|----------------------------------------------------------------------------------------------------|----------------------|----------------------------------------------------------------------------------------------------|-------|----------|--------|
| ÷   | → C 🔒 victoria.s-tra             | ade.co.id                      |                                                                                                    |                      |                                                                                                    |       | 1        | 9 🔴 E  |
|     | E victoria∯sekunitas<br># ∂.970  | G100 Crist R<br>Astra Agro Les | atos color filos el la tas color filos el la tas c                                                                                                    | 12 (1.120)<br>1420 - | Klik                                                                                                    | Tombo | ol Silar | ng (x) |
|     |                                  |                                | Legal Disclation: Stocks trading involves substantial risk of loss and is not suitable for every investor. The valuation of futures, stocks and options may fluctuate, and, as a result, clients may lose more than their original investment. The impact of seasonal and geopolitical events is already factored into market prices. The highly leveraged nature of futures trading means that shall market moveen the highly leveraged nature of futures trading means that shall market movees against you, leading to large losses or can work for you, leading to large gains. If the market moves against you, you may sustain a total loss greater than the amount you deposited into your account. You are responsible for all the risks and financial resources you use and for the chosen trading system. You should not engage in trading unless you fully understand the nature of the transactions you are entering into and the extent of your exposure to loss. If you do not fully understand these risks you must seek independent advice from your financial advisor. All trading strategies are used at your own risk. Any content on 5-Trade should not be relied upon as advice or construed as providing recommendations of any kind. It is your responsibility to confirm and decide which trades to make. Trade only with risk capital; that is, trade with more; that, will not adversely impact your lifestyle and your ability to meet your financial obligations. Past results are no indication of future performance. In no event should be content of this correspondence be construed as an express or implied promise or guarantee. S-Trade or any of its trading tools. toos : limiting strategies such as top loss and/or futures positions such as "spread" or "stradel" trades may be just as risky as simple long and short position. Information provided in this correspondence is intended solely for information alputy poses and is obtained from sources believed to be reliable. Information is inplied promise or possile there projection |                      | 24904<br>46774<br>46794<br>46794<br>46795<br>10004<br>10004<br>100004<br>100004<br>10004<br>10004<br>10004<br>10004<br>10004<br>10004<br>10004 |       |          |        |
|     | h Annu                           |                                | future conditions are attempted.<br>None of the content published on S-Trade constitutes a recommendation that any particular<br>security, portfolio of securities, transaction or investment strategy is suitable for any                                                                                                    |                      |                                                                                                    |       |          |        |
|     |                                  | Front Paultine 33              | 30.55 St H month Lawin Success as THWASDES'                                                                                                    |                      |                                                                                                    |       |          | 6      |

## 5. Disclaimer Show

Anda dapat konfirmasi apakah Disclaimer akan ditampilkan kembali atau tidak. Jika tidak, pilih OK

| 4 | Account Authen | tication - S-Trad | 🗙 🔶 Web Tradi | ing × 🕀                                                                                                    |             |       |         |   | 0    | - 0 <b>- X</b> -                        |
|---|----------------|-------------------|---------------|----------------------------------------------------------------------------------------------------|-------------|-------|---------|---|------|-----------------------------------------|
| ÷ | → C 🔒          | victoria.s-tra    | de.co.id      |                                                                                                    |             |       |         |   |      | 🖈 🌒 E                                   |
|   |                |                   | 1 2 1 4 10    |                                                                                                    |             |       |         |   |      |                                         |
|   |                |                   |               | Legal Disclaimer                                                                                                    | ×           |       |         |   |      | eters                                   |
|   |                |                   |               |                                                                                                    |             |       |         |   |      | charge (5) -                            |
|   |                |                   |               | Stocks trading involves substantial risk of loss and is not suitable for every investor valuation of futures, stocks and options may fluctuate, and, as a result, clients may 1                                                                                   |             |       |         |   |      |                                         |
|   |                |                   |               | more than their original investment. The impact of seasonal and geopolitical events is<br>already factored into market prices. The highly leveraged nature of futures trading mea-<br>that small analytic measurements of 11 hours on more trading account on the | ins         |       |         |   |      |                                         |
|   |                |                   |               | work against you, leading to large losses or can work for you, leading to large gains.                                                                                                    | .011        |       |         |   |      |                                         |
|   |                |                   |               | If the market moves against you, you may sustain a total loss greater than the amount y<br>deposited into your account. You are responsible for all the risks and financial resour                                                                                | nou<br>nces |       |         |   |      |                                         |
|   |                |                   |               | you use and for the chosen trading system. You should not engage in trading unless you<br>understand the nature of the transactions you are entering into and the extent of your<br>exposure to low                                                               | Tully       |       |         |   |      |                                         |
|   |                |                   |               | advice from your f<br>Disclaimer: Dont show this again?                                                                                                    |             |       |         |   |      |                                         |
|   |                |                   |               | All trading strate                                                                                                    |             |       |         |   | 1465 |                                         |
|   |                |                   |               | Any content on 5-7 CANCEL OK de which de which                                                                                                    | KI          | k Ion | nbol Ol | K | 1    |                                         |
|   |                |                   |               | make. Trade only w C, will not<br>adversely impact your lifestyle and your ability to meet your financial obligations. Pa                                                                                                    | et:         |       |         |   |      |                                         |
|   |                |                   |               | results are no indication of future performance. In no event should the content of this                                                                                                    |             |       |         |   |      |                                         |
|   |                |                   |               | correspondence be construed as an express or implied promise or guarantee.                                                                                                    |             |       |         |   |      |                                         |
|   |                |                   |               |                                                                                                    |             |       |         |   |      |                                         |
|   |                |                   |               | S-Trade or any of its business partners is not responsible for any losses incurred as a                                                                                                    | denne i     |       |         |   |      |                                         |
|   |                |                   |               | result of using any of its tracing tools, loss-institute strategies such as stop ioss or<br>now not be effective because marked conditions or technological fisture way wake it                                                                                   | aidu a      |       |         |   |      |                                         |
|   |                |                   |               | impossible to execute such orders, Likewise, strategies using combinations of options a                                                                                                    | ind/or      |       |         |   |      |                                         |
|   |                |                   |               | futures positions such as "spread" or "straddle" trades may be just as risky as simple                                                                                                    | Long        |       |         |   |      |                                         |
|   |                |                   |               | and short positions. Information provided in this correspondence is intended salely for                                                                                                    |             |       |         |   |      |                                         |
|   |                |                   |               | informational purposes and is obtained from sources believed to be reliable. Informatio                                                                                                    | MI 15       |       |         |   |      |                                         |
|   |                |                   |               | future conditions are attempted.                                                                                                    |             |       |         |   |      |                                         |
|   |                |                   |               |                                                                                                    |             |       |         |   |      |                                         |
|   |                |                   |               | None of the content published on S-Trade constitutes a recommendation that any particul<br>security, portfolio of securities, transaction or investment strategy is suitable for a                                                                                | lar:<br>my  |       |         |   |      |                                         |
|   |                |                   |               |                                                                                                    |             |       |         |   |      | AND AND AND AND AND AND AND AND AND AND |

## Panduan Penggunaan S-Trade versi Website

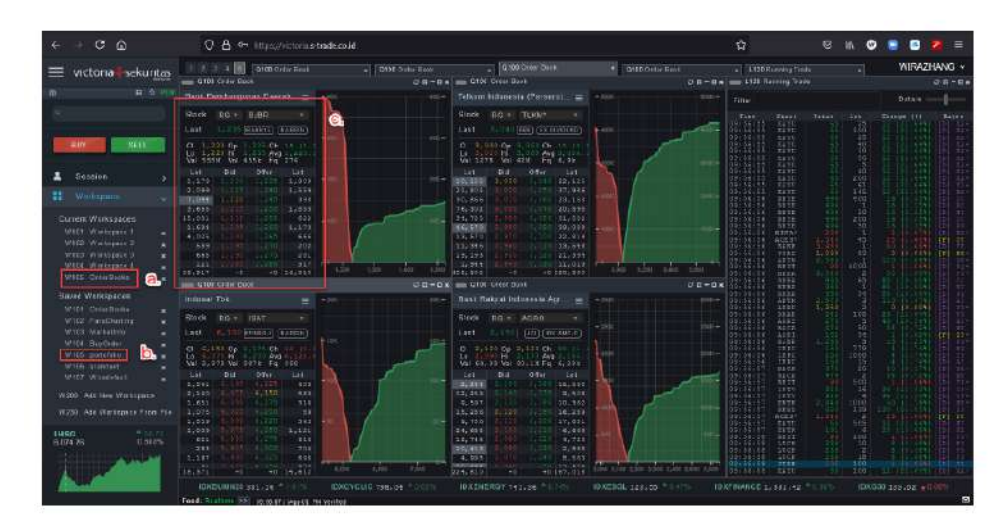

- Orderbooks fungsi ini untuk melihat harga permintaan dan penawaran saham-saham
- Portfolio, fungsi ini untuk melihat saham-saham yang dimiliki nasabah
- c. Quotes, fungsi ini untuk melihat harga saham yang diinginkan nasabah

## Tampilan Menu Portofolio

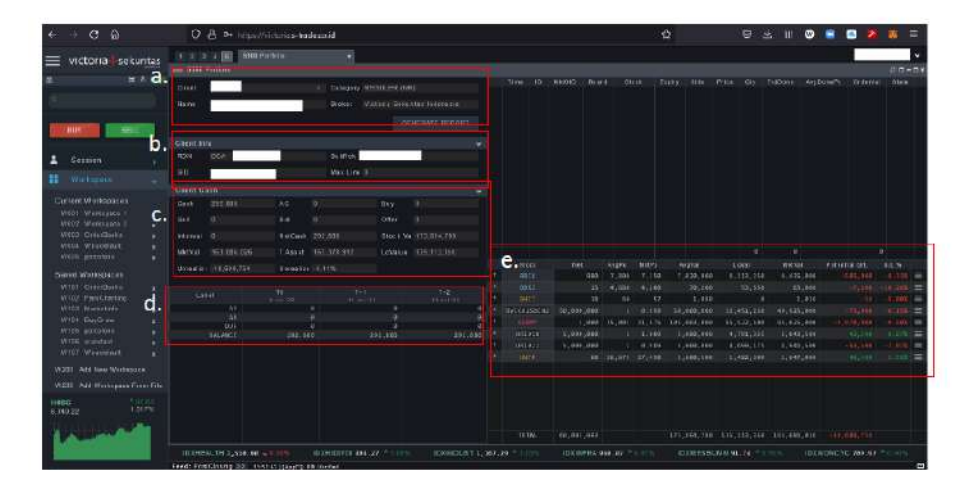

- a. informasi nama akun
- b. informasi RDN, SID, Subrek
- c. summary asset nasabah
- d. Dana nasabah yang tersedia
- e. Isi portfolio nasabah

## Tampilan Heatmap

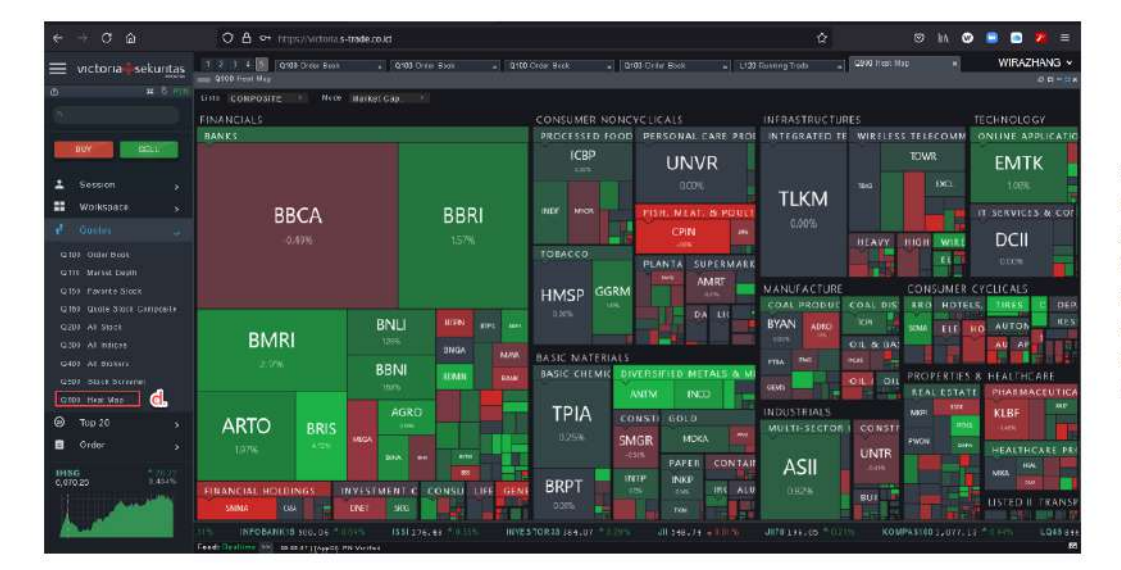

d. Heatmap, fungsi ini untuk melihat sahamsaham di bursa secara keseluruhan, hijau artinya sedang naik, merah sedang turun, abu-abu artinya tidak bergerak naik/turun

### **Tampilan Favorit Stock**

| ← → ⊂ ⊚                                                                                                    | O B . Here Aller Automatic trade, could  |                                 |      |             |        | ŵ    |        | s in C          | D 💷 🖻 💋           | =  |
|----------------------------------------------------------------------------------------------------|------------------------------------------|---------------------------------|------|-------------|--------|------|--------|-----------------|-------------------|----|
|                                                                                                    | 1 2 3 1 C 0100 Crar Bank . 0100 Crar     | Dest a 2100 Onin Dest a 2188 0- |      | 1           |        |      | - 1023 | NI Farma Staces | WRAZHANG          | v. |
|                                                                                                    | C SI Faulto Backs                        |                                 |      | 90 <u> </u> |        |      |        | 8               | 00                |    |
|                                                                                                    | tons (                                   |                                 | Stor | b.          |        |      | à      |                 |                   |    |
|                                                                                                    | 190                                      | i la Lute                       |      |             | ciale  | Ling | Ζ.     |                 |                   |    |
|                                                                                                    |                                          |                                 |      |             |        |      |        |                 |                   |    |
|                                                                                                    |                                          |                                 |      |             |        |      |        |                 |                   |    |
| BUT SELL                                                                                                    |                                          |                                 |      |             |        |      |        |                 |                   |    |
|                                                                                                    |                                          |                                 |      |             |        |      |        |                 |                   |    |
|                                                                                                    |                                          |                                 |      |             |        |      |        |                 |                   |    |
| A Session y                                                                                                    |                                          |                                 |      |             |        |      |        |                 |                   |    |
| 11 Workspace                                                                                                    | * ASII Artxe Internetional 108.          |                                 |      |             |        |      |        |                 |                   |    |
| and a first second second second second second second second second second second second second second second s |                                          |                                 |      |             |        |      |        |                 |                   |    |
|                                                                                                    |                                          |                                 |      |             |        |      |        |                 |                   |    |
|                                                                                                    |                                          |                                 |      |             |        |      |        |                 |                   |    |
| 0140 Other Dava                                                                                                 |                                          |                                 |      |             |        |      |        |                 |                   | =  |
|                                                                                                    |                                          |                                 |      |             |        |      |        |                 |                   |    |
| There is a second second second                                                                                 | " TOTT Induktions CDT Jakper Mekans Tota |                                 |      |             |        |      |        |                 |                   |    |
|                                                                                                    |                                          |                                 |      |             |        |      |        |                 |                   |    |
| B100 Gorth Dooth Contyeaste                                                                                     | * ASET LIEI WATTA TRANSPORT TOR          |                                 |      |             |        |      |        |                 | 1.554.948,510     | =  |
|                                                                                                    |                                          |                                 |      |             |        |      |        |                 |                   |    |
|                                                                                                    |                                          |                                 |      |             |        |      |        |                 |                   |    |
|                                                                                                    | · UNTE DELINVER ANDRESS TOP.             |                                 |      |             |        |      |        |                 |                   |    |
| D.100 All Divisions                                                                                             | THE Foliant Carso Tek.                   |                                 |      |             | (Less) |      |        | 1.591.400       | 10.014.017.800    |    |
|                                                                                                    |                                          |                                 |      |             |        |      |        |                 |                   |    |
|                                                                                                    |                                          |                                 |      |             |        |      |        |                 |                   |    |
|                                                                                                    |                                          |                                 |      |             |        |      |        |                 |                   |    |
| E Top 20 3                                                                                                    | * DOID DESTA DURLA BARDON TOR-           |                                 |      |             |        |      |        |                 |                   | =  |
|                                                                                                    | * A9U1 Atding Agen TDk-                  |                                 |      |             |        |      |        |                 |                   |    |
| Order                                                                                                    |                                          |                                 |      |             |        |      |        |                 |                   |    |
|                                                                                                    |                                          |                                 |      |             |        |      |        |                 |                   |    |
| IHES III                                                                                                    |                                          |                                 |      |             |        |      |        |                 |                   | =  |
|                                                                                                    |                                          |                                 |      |             |        |      |        |                 |                   |    |
|                                                                                                    | TRANSPORT OF AN ADDRESS AND ADDRESS      |                                 |      |             |        |      |        |                 | 4.5               |    |
| A CONTRACTOR OF A CONTRACTOR OF A CONTRACTOR OF A CONTRACTOR OF A CONTRACTOR OF A CONTRACTOR OF A CONTRACTOR OF |                                          |                                 |      |             |        |      |        |                 |                   |    |
| 1000 ( Cont.)                                                                                                   | N. 11 TO MA MINERATI STORE AND DA        |                                 |      |             |        |      | HOWER  |                 | IDX30 449, 93, *C |    |

e. Favourite Stock, fungsi ini untuk menambahkan pantauan saham yang diinginkan nasabah Cara penggunaannya :

- Klik di 1. untuk menambah daftar
- Kemudian masukkan nama saham pada kolom stock, kemudian klik 2. untuk menambahkan saham

## 

## Tata Cara Pembelian Saham

Pastikan Anda sudah menambahkan saldo ke RDN Anda, sebelum melakukan transaksi.

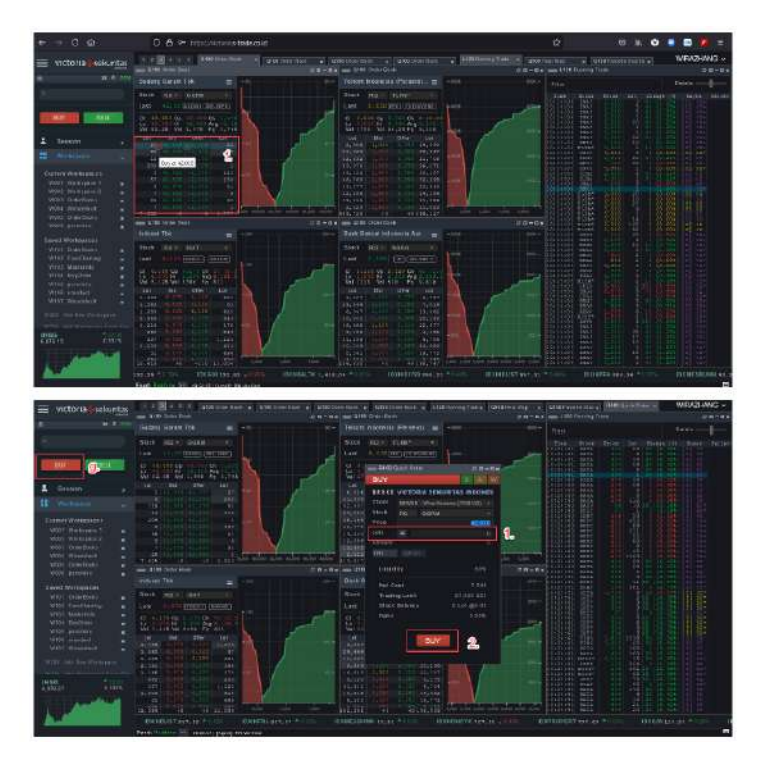

f. Untuk membeli saham, dapat langsung klik <mark>B</mark>

g. Atau bisa juga dengan klik Buy, kemudian masukkan jumlah lot pada angka 1. (1 lot = 100 lembar) dan kemudian klik angka 2.

## Panduan Penggunaan S-Trade versi Android

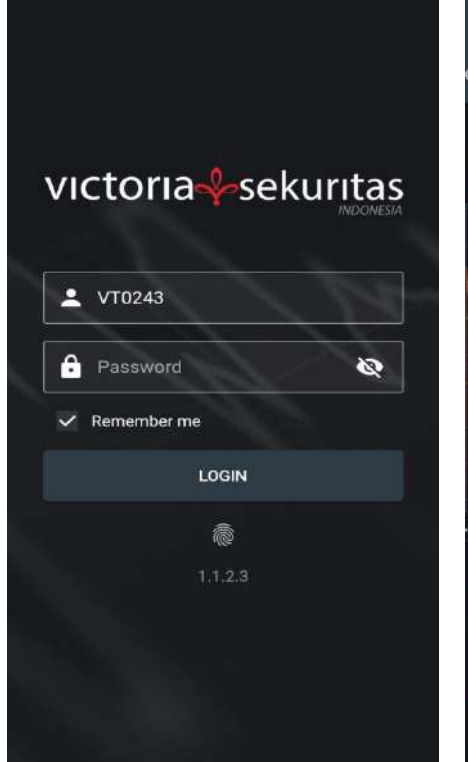

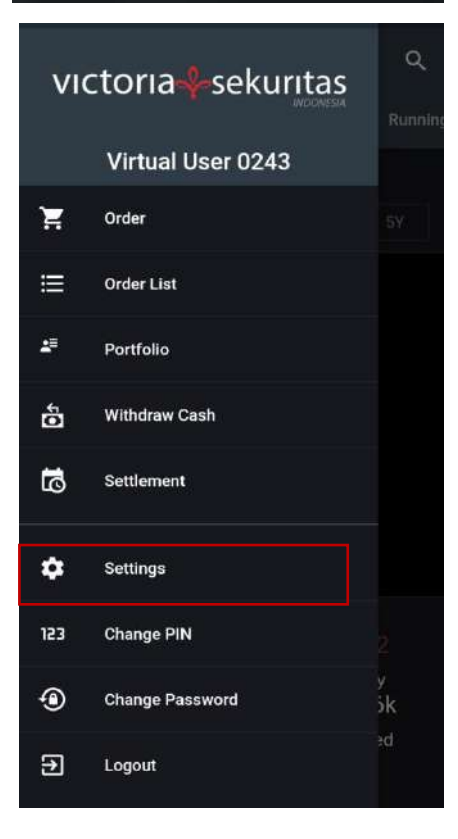

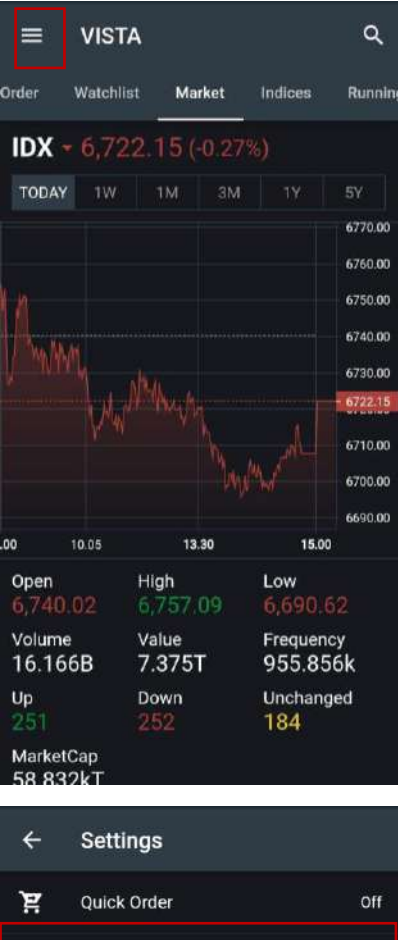

#### Informasi Login

Pengguna android dapat login menggunakan username dan Password yang sudah dimiliki, ataupun untuk pengguna android dapat menggunakan Fingerprint untuk login ke aplikasi dengan mengubah settingan yang tersedia terlebih dahulu dengan tahapan sebagai berikut :

- 1. Login ke dalam aplikasi menggunakan Password
- 2. Pilih menu garis pojok kiri atas
- 3. Pilih menu Settings
- 4. Terakhir pilih menu Fingerprint login dengan mengaktifkan pilihan On

Demi keamanan dan kenyamanan dalam bertransaksi, mohon untuk memperbarui Password dan PIN secara berkala.

```
PrinderOffImage: Singerprint loginOnImage: Singerprint loginOnImage: Singerprint loginSmImage: Singerprint loginSmImage: Singerprint login<td
```

## Panduan Penggunaan S-Trade versi Android

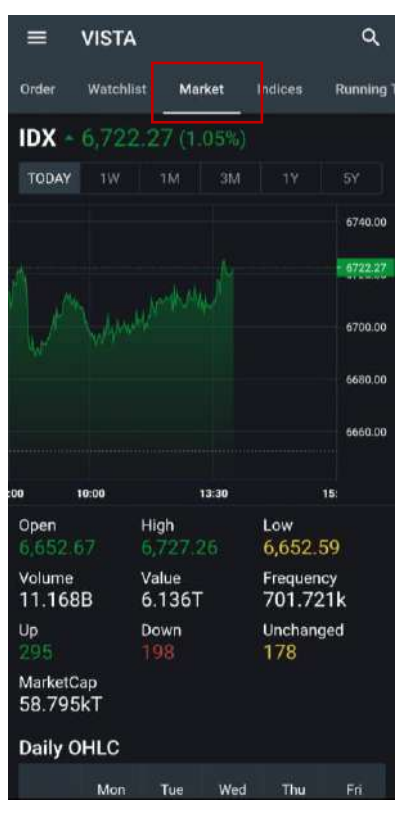

| =                | VISTA      |      |        |        | ۹        |  |  |  |  |  |
|------------------|------------|------|--------|--------|----------|--|--|--|--|--|
| Order            | Watchlist  | t Ma | rket I | ndices | Running  |  |  |  |  |  |
| Daily C          | Daily OHLC |      |        |        |          |  |  |  |  |  |
|                  | Mon        | Tue  | Wed    | Thu    | Fri      |  |  |  |  |  |
|                  |            |      |        |        | 10       |  |  |  |  |  |
|                  |            | 14   |        |        | 17       |  |  |  |  |  |
| Jun              |            |      |        |        | 24       |  |  |  |  |  |
|                  |            | 28   |        |        |          |  |  |  |  |  |
| 127              |            |      |        |        | 1        |  |  |  |  |  |
| Ju               | 4          | 5    | 6      |        | 8        |  |  |  |  |  |
| Index I          | Perform    | ance |        |        |          |  |  |  |  |  |
| TODAY            | 4          |      |        |        |          |  |  |  |  |  |
| 1W               |            |      |        |        |          |  |  |  |  |  |
| 3M               |            |      |        |        |          |  |  |  |  |  |
| 1Y               |            |      |        |        |          |  |  |  |  |  |
| 5Y               |            |      |        |        |          |  |  |  |  |  |
| Low - High Range |            |      |        |        |          |  |  |  |  |  |
| TODAY (          | 6,652.59   |      |        |        | 6,727.26 |  |  |  |  |  |

| ≡ v       | VISTA     |            |       | ۹     |
|-----------|-----------|------------|-------|-------|
| 1arket In | dices Run | ning Trade | Chart | Heatm |
| Filter    |           |            | Fas   | r I   |
| Time      | Stock     | Price      | Lot   |       |
| 14:15:56  | KOBX      |            | 4     |       |
| 14:15:56  | BRMS      |            | 1,154 |       |
| 14:15:57  | ERAA      |            | 1,865 |       |
| 14:15:57  | BIPI      |            | 20    |       |
| 14:15:57  | SMRA      |            | 1     |       |
| 14:15:57  | HMSP      |            | 5     |       |
| 14:15:57  | ACES      |            | 5     |       |
| 14:15:55  | HITS      |            | 30    |       |
| 14:15:55  | PTPP      | 900        | 5     |       |
| 14:15:56  | KOBX      | 422        | 1     |       |
| 14:15:56  | AHAP      |            | 25    |       |
| 14:15:56  | SMRA      |            | 22    |       |
| 14:15:56  | SMRA      |            | 68    |       |
| 14:15:56  | AKRA      |            | 50    |       |
| 14:15:56  | IBOS-W    |            |       |       |
| 14:15:56  | RAJA      |            | 2     |       |
| 14:15:56  | SMRA      |            | 39    |       |
| 14:15:56  | IPPE      |            | 10    |       |
| 14:15:56  | LAND      |            | 10    |       |

|                      |         | ۵                    |    |
|----------------------|---------|----------------------|----|
| Watchlist Markel     | Indices | Running Trade        | cł |
| Sector               |         |                      |    |
| IDXNONCYC            |         | .25 +3.11<br>+0.44%  |    |
| IDXCYCLIC            | 870     | .13 +1.05<br>+0.12%  |    |
| IDXFINANCE           |         | .70 +20.62<br>+1.48% |    |
| IDXINDUST            | 1,164   | .62 +9.20<br>+0.80%  |    |
| IDXINFRA<br>IDXINFRA |         | .84 +3.48<br>+0.36%  |    |
| IDXPROPERT           |         | .44<br>-0.24%        |    |
| IDXBASIC<br>IDXBASIC |         | .09 +9.57<br>+0.82%  |    |
| IDXENERGY            |         | .88 +22.27<br>+1.36% |    |

#### Market

Fungsi ini untuk mengetahui pergerakan Indeks Harga Saham Gabungan (IHSG) terkini,

dan rincian informasi terkait IHSG, mulai dari Harga Pembukaan *(Open),* Harga Tertinggi *(High),* 

Harga terendah *(Low),* Volume Transaksi, Nilai Transaksi *(Value),* 

Frekuensi Transaksi, jumlah saham yang mengalami kenaikan (Up), penurunan (Down),

ataupun tidak mengalami perubahan (Unchanged), serta kapitalisasi pasar (Market Cap) untuk perdagangan di hari tersebut.

#### Indices

Menampilkan informasi pergerakan indeks berdasarkan sektor dan pengelompokkan indeks lokal.

#### **Running Trade**

Menampilkan Menampilkan pergerakan saham yang di perdagangkan secara real berdasarkan waktu, harga, dan jumlah lot nya.

## Tata Cara Pembelian & Penjualan Saham versi Android

| ≡ v         | STA                        | ۹                         | PIN         |
|-------------|----------------------------|---------------------------|-------------|
| ler List Po | ortfolio Or<br>            | r <b>der</b> Watci        | hlist Marke |
| BUY         | SELL                       | AMEND                     | WITHDRAW    |
| Client      | 00VT0243<br>Virtual Clien  | t 0243 >                  | info        |
| Stock       | AALI - Astra<br>Consumer N | Agro Lest<br>IonCyclice > | Quote       |
| Price       | 9,600                      | Last                      | 9,600       |
|             | 1000                       | AvgPx                     | 0           |
| Lot         | 0                          | Bal                       | 0           |
| Amount      | 0                          | Limit                     | 38          |
| ORDER       | OPTIONS                    |                           | SEND        |
| Lot         | Bid                        | Offer                     | Lot         |
| 207         |                            |                           | 9           |
| 202         |                            |                           | 410         |
| 2,257       |                            |                           | 676         |
| 1,951       |                            |                           | 622         |
| 16,356      | i Tota                     | al Lot                    | 7,826       |

| ≡        | VISTA                    |           | ۹        | PIN      |
|----------|--------------------------|-----------|----------|----------|
| List     | Order List               | Portfolio | Onder    | Watchlis |
| Client   | 00VT0243<br>Virtual Clie | ent 0243  |          | >        |
| Name     |                          | Catego    | ny       |          |
| Virtual  | Client 0243              | ONLIN     | E (NR)   |          |
| RDN<br>- |                          | KSEID     |          |          |
| Asset    | Value                    | Trading   | g Limit  |          |
| 0        |                          | 0         |          |          |
| Balanc   |                          | Buy       |          |          |
| 0        |                          | 0         |          |          |
| AC       |                          | Sell      |          |          |
| 0        |                          | 0         |          |          |
| Interes  |                          | Bid       |          |          |
| 0        |                          | 0         |          |          |
| Net Ba   | lance                    | Offer     |          |          |
| 0        |                          | 0         |          |          |
| Stock    | Value                    | La Valu   |          |          |
| 0        |                          | 0         |          |          |
| Unreal   | ized                     | Unreali   | ized (%) |          |
| 0        |                          | 0.00%     |          |          |
| v        | Vithdraw Cash            |           | Settleme | nt       |

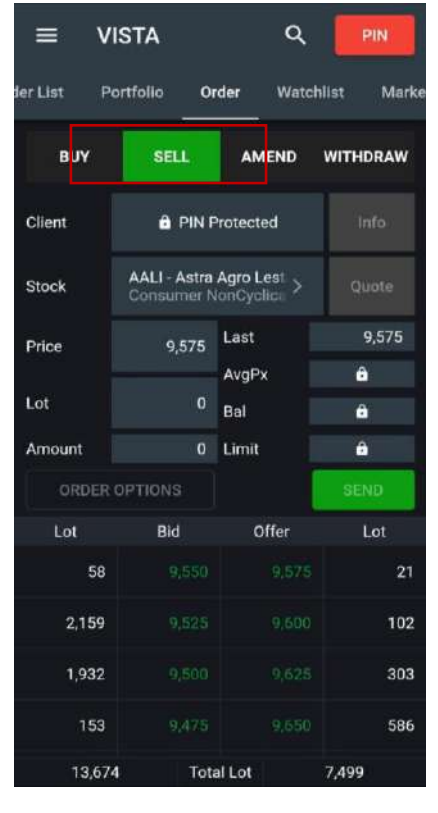

| ← Wit              | hdraw Cash                    | PIN   |  |  |  |
|--------------------|-------------------------------|-------|--|--|--|
| Client 0           | 0VT0243<br>irtual Client 0243 |       |  |  |  |
| Amount             |                               |       |  |  |  |
| Accounts           |                               |       |  |  |  |
| RDN                |                               |       |  |  |  |
| Withdraw Acc       |                               |       |  |  |  |
| Cash Info          |                               |       |  |  |  |
| Cash Available     |                               |       |  |  |  |
| Ratio              |                               | 0.00% |  |  |  |
|                    | WITHDRAW                      |       |  |  |  |
| Withdraw Cash List |                               |       |  |  |  |
|                    |                               |       |  |  |  |

#### Order Buy

Fungsi ini untuk melakukan transaksi pembelian saham. Dengan memasukkan nama saham, harga, dan jumlah lot yang di inginkan sesuai keinginan Anda.

#### Order Sell

Fungsi ini untuk melakukan transaksi penjualan saham. Dengan memasukkan nama saham, harga, dan jumlah lot yang di inginkan sesuai keinginan Anda.

#### Portofolio

Menampilkan keseluruhan saham yang dimiliki oleh Anda.

#### Withdraw Cash

Anda dapat melakukan withdraw cash (penarikan dana) yang Anda miliki pada menu Withdraw Cash.

Pastikan Dana yang akan anda ambil, sesuai dengan yang tertera pada Menu Cash Available sehingga mempermudah proses penarikan Dana. Kemudian untuk konfirmasi penarikan dana, Anda dapat pilih menu Withdraw.

## Panduan Penggunaan S-Trade versi iOS

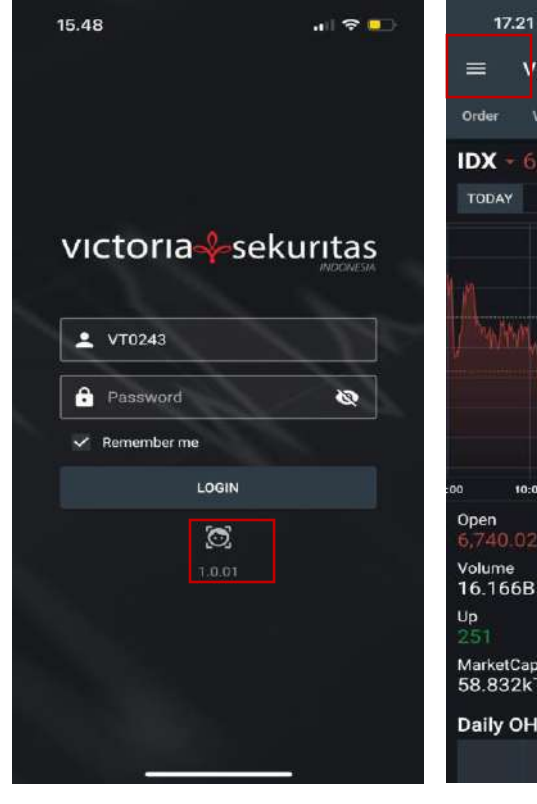

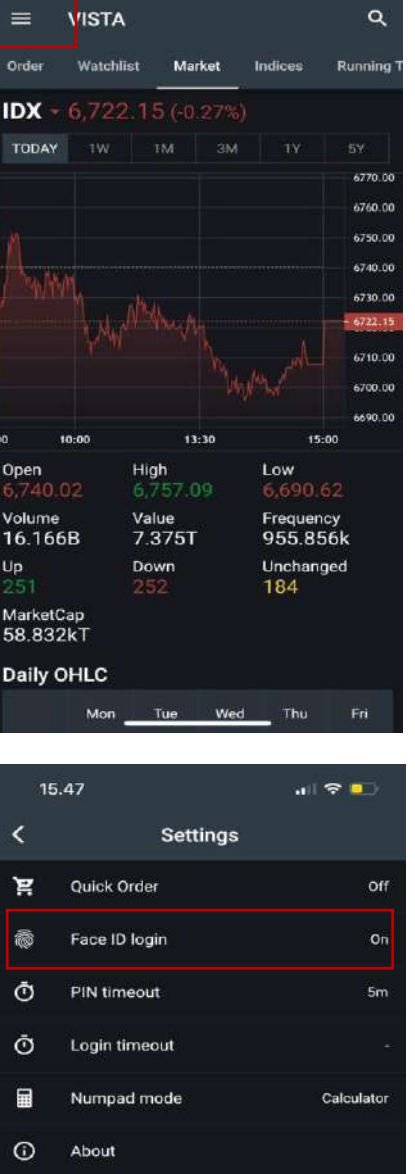

#### Informasi Login

.ill 🗢 💶

Pengguna iOS dapat login menggunakan username dan Password yang sudah dimiliki, ataupun untuk pengguna iOS dapat menggunakan Face ID untuk login ke aplikasi dengan mengubah settingan yang tersedia terlebih dahulu dengan tahapan sebagai berikut :

- Login ke dalam aplikasi menggunakan 1. Password
- 2. Pilih menu garis pojok kiri atas
- 3. Pilih menu Settings
- 4. Terakhir pilih menu Face ID login dengan mengaktifkan pilihan On

Demi keamanan dan kenyamanan dalam bertransaksi, mohon untuk memperbarui Password dan PIN secara berkala.

| 17             |                    |         |
|----------------|--------------------|---------|
| vic            | ctoria 🍁 sekuritas | ٩       |
|                |                    | Running |
|                | Virtual User 0243  |         |
| Ħ              | Order              |         |
| 1 <b>1</b> 1   |                    |         |
| -              | Order List         |         |
| 2 <sup>0</sup> | ≜≣ Portfolio       |         |
|                |                    |         |
| 5              | Withdraw Cash      |         |
|                |                    |         |
| 5              | Settlement         |         |
|                |                    |         |
| -              | Settings           |         |
| 69.40          |                    | 5:00    |
| 123            | Change PIN         |         |
|                | Change Password    | ney     |
| .0             | Change Password    | 56K     |
| €              | Logout             | igeo    |
|                |                    |         |
|                |                    |         |
|                |                    |         |
|                |                    |         |

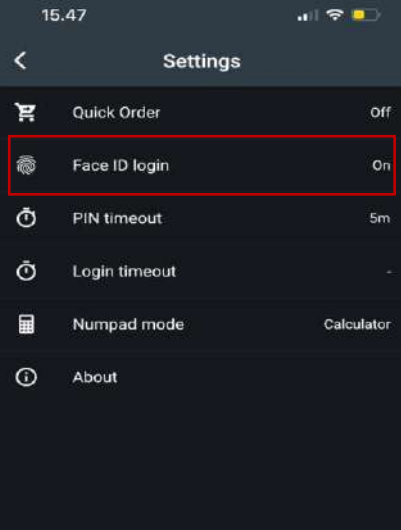

## Panduan Penggunaan S-Trade versi iOS

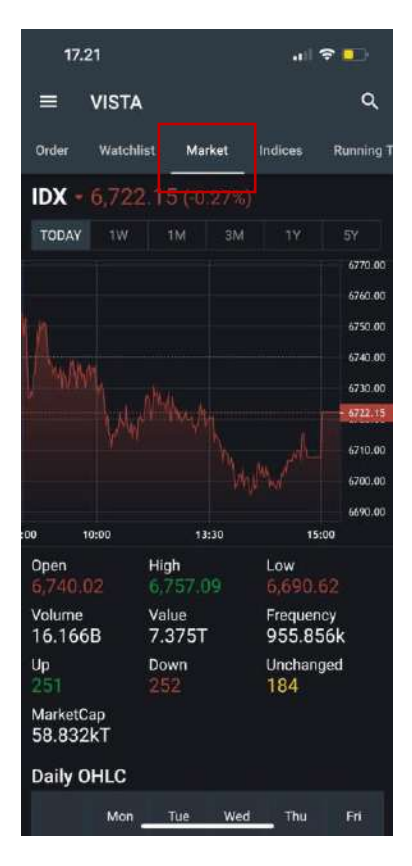

| 13.43     | į         |            | al 🗟 🖕  | <b>.</b> |
|-----------|-----------|------------|---------|----------|
| ≡ v       | ISTA      |            |         | ۹        |
| Aarket In | dices Run | ning Trade | Chart H | eatma    |
| Filter    |           |            | Norr    | nal      |
| Time      | Stock     | Price      | Lot     |          |
| 13:43:36  | MTWI      |            | 56      |          |
| 13:43:36  | WINS      |            |         |          |
| 13:43:36  | MTWI      |            |         |          |
| 13:43:37  | BIPI      |            | 70      |          |
| 13:43:37  | KPIG      |            | 4       |          |
| 13:43:37  | MTWI      |            |         |          |
| 13:43:37  | RAJA      |            |         |          |
| 13:43:37  | RAJA      |            |         |          |
| 13:43:37  | RAJA      |            |         |          |
| 13:43:37  | ковх      | 434        | 80      |          |
| 13:43:37  | ковх      | 434        | 2       |          |
| 13:43:37  | ковх      | 434        |         |          |
| 13:43:37  | ковх      | 434        |         |          |
| 13:43:37  | ковх      | 434        | 20      |          |
| 13:43:36  | AGRO      |            | 38      |          |
| 13:43:36  | MTWI      |            |         |          |
| 13:43:36  | RAJA      |            | 6       |          |
| 13:43:36  | MTWI      |            | 94      |          |
| 13:43:36  | MTWI      | 100        | 100     |          |

| 13.4    | 43              |      |        | ad     | ? 💶       |
|---------|-----------------|------|--------|--------|-----------|
|         | VISTA           |      |        |        | ۹         |
| Order   | Watchlist       | Mai  | rket I | ndices | Running T |
| Daily C | HLC             |      |        |        |           |
|         | Mon             | Tue  | Wed    | Thu    | Fri       |
|         |                 |      |        |        | 17        |
| Jun     |                 |      |        |        | 24        |
|         |                 |      |        |        |           |
|         |                 |      |        |        | 1         |
| Jul     | 4               |      | 6      | 7      | 8         |
|         | 11              |      |        |        |           |
| Index I | Performa        | ance |        |        |           |
| TODAY   |                 |      |        |        |           |
| 1W      |                 |      |        |        |           |
| 1M      |                 |      |        |        |           |
| зм      |                 |      |        |        |           |
| 17      |                 |      |        |        |           |
| 5Y      |                 |      |        |        |           |
| Low - I | High Ran        | ige  |        |        |           |
| TODAY 6 | 6,705.35        |      |        |        | 6,757.09  |
| 100541  | CONTRACTOR OF T |      |        |        |           |

| 13.43                |              |                 |
|----------------------|--------------|-----------------|
|                      |              | ۹               |
| Watchlist Market     | Indices Funn | ing Trade Cl    |
| Sector               |              |                 |
| IDXNONCYC            |              | -4.75<br>-0.67% |
| IDXCYCLIC            |              | +3.75<br>+0.43% |
| IDXFINANCE           |              | -0.51<br>-0.04% |
| IDXINDUST            |              | +2.10<br>+0.18% |
| IDXINFRA<br>IDXINFRA |              | -2.10<br>-0.22% |
| IDXPROPERT           |              | +1.29<br>+0.19% |
| IDXBASIC<br>IDXBASIC |              | -3.12<br>-0.26% |
| IDXENERGY            | 1,644.41     | -4.32<br>-0.26% |
|                      |              |                 |

#### Market

Fungsi ini untuk mengetahui pergerakan Indeks Harga Saham Gabungan (IHSG) terkini,

dan rincian informasi terkait IHSG, mulai dari Harga Pembukaan *(Open),* Harga Tertinggi *(High),* 

Harga terendah (Low), Volume Transaksi, Nilai Transaksi (Value),

Frekuensi Transaksi, jumlah saham yang mengalami kenaikan (Up), penurunan (Down),

ataupun tidak mengalami perubahan (Unchanged), serta kapitalisasi pasar (Market Cap) untuk perdagangan di hari tersebut.

#### Indices

Menampilkan informasi pergerakan indeks berdasarkan sektor dan pengelompokkan indeks lokal.

#### **Running Trade**

Menampilkan Menampilkan pergerakan saham yang di perdagangkan secara real berdasarkan waktu, harga, dan jumlah lot nya.

WITHDRAW

998,826,000

0.00%

## Tata Cara Pembelian & Penjualan Saham versi iOS

13.44

for List

Client

BUY

Accounts

Withdraw Acc

Cash Info Cash Available

Withdraw Cash List

Ratio

VISTA

Portfolio

SELL

00VT0243

Order

lient 0243

| 13.44          |                                 | 411 🕆 🖵                    |             |  |  |  |
|----------------|---------------------------------|----------------------------|-------------|--|--|--|
| ≡ vi           | STA                             | م                          | PIN         |  |  |  |
| Order List 🛛 🕯 | Portfolio Or                    | der Watch                  | list Market |  |  |  |
| BUY            | SELL                            | AMEND                      | WITHDRAW    |  |  |  |
| Client         | 00VT0243<br>Virtual Client 0    |                            | Info        |  |  |  |
| Stock          | AALI - Astra Ag<br>Consumer Nor | ro Lestari TI<br>Oyclicals | Quote       |  |  |  |
| Price          | 9,450                           | Last                       | 9,425       |  |  |  |
| Let            | 0                               | AvgPx                      | 0           |  |  |  |
|                |                                 | Bal                        | (0)         |  |  |  |
| Amount         | 0                               | Limit 38                   |             |  |  |  |
| ORDER          | OPTIONS                         |                            | SEND        |  |  |  |
| Lot            | Bid                             | Offer                      | Lot         |  |  |  |
| 520            |                                 |                            | 215         |  |  |  |
| 1,060          |                                 |                            | 47          |  |  |  |
| 509            |                                 |                            | 120         |  |  |  |
| 369            |                                 |                            | 159         |  |  |  |
| 290            |                                 |                            | 133         |  |  |  |
| 621            |                                 | 9,575                      |             |  |  |  |
| 7,472          | 2                               | al Lot                     | 7,100       |  |  |  |

| 13                   | .44                        |                    | - 11              | ? 💶       |
|----------------------|----------------------------|--------------------|-------------------|-----------|
| ≡                    | VISTA                      |                    | ۹                 | PIN       |
| de List              | Order List                 | Portfolio          | Order             | Watchlist |
| Client               | 00VT0243<br>Virtual Client |                    |                   |           |
| Port                 | folio                      |                    |                   |           |
| Name<br>Virtual C    | lient 0243                 | Catego<br>ONLINI   | ry<br>E (NR)      |           |
|                      |                            |                    |                   |           |
| Asset Vi<br>1,000,00 | ulue<br>1 <b>0,</b> 000    | Trading<br>2,998,8 | ) Limit<br>26,000 |           |
| Balance<br>1,000,00  | <b>0</b> ,000              | Buy<br>O           |                   |           |
|                      |                            | Sell<br>O          |                   |           |
| Interest<br>0        |                            | Bid<br>1,174,0     | 00                |           |
| Net Bala<br>1,000,00 | ince<br>10,000             | Offer<br>0         |                   |           |
| Stock Va<br>0        |                            | Lq Valu<br>0       |                   |           |
| Unrealiz<br>0        | ed                         | Unreali<br>0.00%   | zed (%)           |           |
| W                    | /ithdraw Cash              |                    | Settlem           | ent       |
|                      |                            |                    |                   |           |

| Stock                      | Consumer Nor                          | Consumer NonCyclicals        |        |  |  |
|----------------------------|---------------------------------------|------------------------------|--------|--|--|
| Price                      | 9,425                                 | Last                         | 9,425  |  |  |
|                            |                                       | AvgPx                        | 0      |  |  |
| Lot                        | 0                                     | Bal                          | 0      |  |  |
| Amount                     |                                       | Limit                        | 38     |  |  |
| ORDER                      | OPTIONS                               |                              | SEND   |  |  |
| Lot                        | Bid                                   | Offer                        | Lot    |  |  |
| 520                        |                                       |                              | 215    |  |  |
| 1,060                      |                                       |                              | 47     |  |  |
| 509                        |                                       |                              | 102    |  |  |
| 369                        |                                       |                              | 159    |  |  |
| 290                        |                                       |                              | 133    |  |  |
| 621                        |                                       | 9,575                        | 312    |  |  |
| 7,47                       | 2                                     | al l at                      | 7,082  |  |  |
|                            |                                       |                              |        |  |  |
| 13.44                      |                                       |                              | i ? 💶  |  |  |
| <                          | Withdra                               | aw Cash                      | PIN    |  |  |
| Withdraw C<br>please try a | ash only availab<br>Igain next tradin | le at 06 00 - 12 0<br>g day. | D WIB, |  |  |
| Client                     | 00VT0243<br>Virtual Client 02         |                              |        |  |  |

#### Order Buy

ul 🕆 🗖

Market

WITHDRAW

Info

Q

Watchlist

AMEND

Fungsi ini untuk melakukan transaksi pembelian saham. Dengan memasukkan nama saham, harga, dan jumlah lot yang di inginkan sesuai keinginan Anda.

#### Order Sell

Fungsi ini untuk melakukan transaksi penjualan saham. Dengan memasukkan nama saham, harga, dan jumlah lot yang di inginkan sesuai keinginan Anda.

#### Portofolio

Menampilkan keseluruhan saham yang dimiliki oleh Anda.

#### Withdraw Cash

Anda dapat melakukan withdraw cash (penarikan dana) yang Anda miliki pada menu Withdraw Cash.

Pastikan Dana yang akan anda ambil, sesuai dengan yang tertera pada Menu Cash Available sehingga mempermudah proses penarikan Dana. Kemudian untuk konfirmasi penarikan dana, Anda dapat pilih menu Withdraw.

## 

### Strategi Automated Ordering Dalam Aplikasi VISTA versi Website

#### Good Till Order

Fasilitas order dimana settingan akan dikirimkan setiap hari sampai orderan tersebut berhasil DONE atau dibatalkan oleh nasabah sendiri. GTO terbagi menjadi 2 tipe, yaitu :

**1. GTD (Good Till Date)** akan terus dikirimkan secara otomatis selama order tersebut belum match, di-cancel oleh pengirim, atau tanggal kedaluwarsa sudah tercapai.

**2. GTC (Good Till Cancel)** akan mengirimkan order yang memiliki flag GTC secara otomatis selama order tersebut belum match atau di-cancel oleh pengirim.

Untuk langkah-langkahnya dapat mengikuti petunjuk berikut ini :

- A. Pilih dengan menekan dropdown Expiry pada Menu Buy/Sell
- B. Tentukan tanggal di pop-up yang muncul, nasabah dapat menentukan tanggal expiry dari order yang dikirimkan (terhitung sebagai GTD) atau pilih menu GTC untuk memilih opsi GTC.
- C. Akan muncul order checkout untuk konfirmasi, lalu pilih ok.
- D. Orderan akan muncul di menu order list

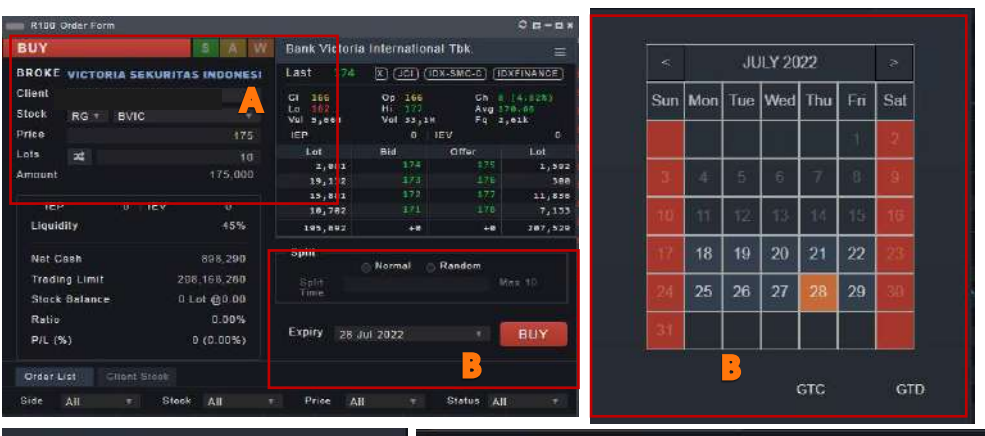

| Order (   | Checkout      |                             |            | B    | Order List |             |       |         |     |      |       |         |       |   |
|-----------|---------------|-----------------------------|------------|------|------------|-------------|-------|---------|-----|------|-------|---------|-------|---|
|           |               | CTD.                        |            |      | Side Al    | v Stock     | All   | T Price | AIL |      | Ste   | tus All |       |   |
| Client    | MIB59         | GID                         |            |      | Time       | MktOID      | Stock | Expiry  |     | Side | Price | Qty     | State |   |
| Buy On    | der           | Place for 10<br>28 Jul 2022 | Days Until | +    |            |             |       |         |     |      |       |         | Rid   |   |
| Stock     | IDX:BVIC      |                             |            | - 40 | 18:38:00   | 38954785667 |       |         |     |      |       |         | 80    |   |
| Name      | Bank Victoria |                             |            | +    |            |             |       |         |     |      |       |         |       | = |
| Secontes: | International |                             |            | +    | 10:54:37   | 38554705669 |       | Today   |     |      |       | 100     | 0.0   |   |
|           | Tbk.          |                             |            | +:   |            |             |       |         |     |      |       |         | 0.0   | = |
| Price     | 175           |                             |            | . +1 | 10:57:29   | 38654705671 | AGRS  | Tóday   |     |      |       | 1,000   | 8 🧿   |   |
| Lots      | 10 (1 orders) |                             |            | *    |            |             |       |         |     |      |       |         |       |   |
| Amoun     | 175.000       |                             |            | *:   |            |             |       |         |     |      |       |         | 0.0   |   |
| Amoun     | 1113,000      |                             |            | . +: |            |             |       |         |     |      |       |         | R 💿   |   |
|           |               |                             |            | 1 P  |            |             |       |         |     |      |       | 1,880   | 0.0   |   |
|           |               | CANCEL                      | ок         | -    |            |             |       |         |     |      |       | 1,909   | Dee   |   |
|           |               |                             |            |      |            |             |       |         |     |      |       | 8,100   |       |   |

### Strategi Automated Ordering Dalam Aplikasi VISTA versi Website

#### Split Order

- 1. Split normal akan membagi order sesuai dengan angka yang dimasukkan ke dalam parameter pembagi secara seimbang (angka hasil harus bulat) selama angka yang dimasukkan dapat membagi jumlah lot secara seimbang (semisal 10 lot dibagi dengan 5 split time).
- 2. Split random akan membagi order sesuai dengan parameter pembagi, tetapi jumlah lot yang ada didalam order dapat ditentukan dengan mengatur parameter jumlah lot minimum dan maximum.

Adapun langkah penggunaan Split order adalah sebagai berikut :

- A. Pilih Menu Buy/Sell
- B. Tentukan jumlah orderan yang akan di split dan Pilih menu split yang anda inginkan (Normal/Random) dan tentukan jumlah orderan yang akan di split pada kolom split order, lalu klik BUY/SELL
- C. Akan muncul order checkout untuk konfirmasi, lalu pilih ok.
- D. Orderan akan muncul di order list.

| <b>1</b> 00 K100 C | Order Forr | n              |            |         | 1       |               |             | 0 g - a ×                              |
|--------------------|------------|----------------|------------|---------|---------|---------------|-------------|----------------------------------------|
| BUY                |            |                | SAV        | V Bank  | victori | a Internation | al Tbk.     | =                                      |
| BROKE              | VICTOR     | RIA SEKURIT    | AS INDONES | Last    | 174     | T) (TEC) (X   | DX-SMC-C)   | DXFINANCE)                             |
| Client             | MIB59      | - Belinda (ST) |            | C1 1    | 16      | Oc 166        | Ch          | 8 (4.82%)                              |
| Stock              | RG T       | BVIC           |            | va. 5   | 668     | Vol 33,1M     | Avg<br>4 Fq | 178.68<br>2,61k                        |
| Price              |            |                | 175        | IEP     |         |               | IEV         | (0)                                    |
| Lots               | 30         |                | :10        | Lo      | t       | Bid           | Offer       | Lot                                    |
| A manual           |            |                | 175 000    |         | 2,081   |               |             | 1,592                                  |
| Amount             | Amount     |                | 175,000    | 1       | 9,132   |               |             | 300                                    |
|                    |            |                |            | 1       | 5,881   |               |             | 11,836                                 |
| IEP                |            | 0 IEV          | 0          | 1       | 0,702   |               |             | 7,133                                  |
| Liquid             | lity       |                | 45%        | 19      | 5,692   | +0            | +0          | 207,529                                |
| Not C              | ach        |                | 868 200    | — Split |         |               |             |                                        |
| Net                | asn        |                | 090,290    |         |         | Normal        | Random      |                                        |
| Tradir             | ng Limit   | 20             | 37,993,280 | Spl     | it.     |               | 10          | Max 10                                 |
| Stock              | Balance    |                | Lot @0.00  | Tim     | e       |               |             | •••••••••••••••••••••••••••••••••••••• |
| Ratio              |            | 0.00% -> 0.01% |            |         |         |               |             |                                        |
| P/L (%             | 6)         |                | 0 (0.00%)  | Expir   | y Who   | ole Day       |             | BUY                                    |

| A-1   | Ob - I  |
|-------|---------|
| Urder | Uneckou |
|       |         |

| Client    | MIB59                                  | Split                  |    |  |
|-----------|----------------------------------------|------------------------|----|--|
| Buy Order |                                        | Normally to 10 Orders. |    |  |
| Stock     | IDX:BVIC                               |                        |    |  |
| Name      | Bank Victoria<br>International<br>Tbk. | C                      |    |  |
| Price     | 175                                    |                        |    |  |
| Lots      | 10 (1 orders)                          |                        |    |  |
| Amount    | 175,000                                |                        |    |  |
|           |                                        |                        |    |  |
|           |                                        | CANCEL                 | ОК |  |

|   |  |             |  |  | 6,300 |     |     |
|---|--|-------------|--|--|-------|-----|-----|
| Ŧ |  | 38654785696 |  |  | 190   | O(D | ) 🔳 |
| * |  |             |  |  |       | 0 6 | =   |
| + |  |             |  |  | 100   | 00  |     |
| + |  |             |  |  |       | 00  | =   |
| + |  |             |  |  | 100   | 0 . | =   |
| + |  |             |  |  |       | 00  | ≣   |
| + |  |             |  |  | 199   | 0.0 | 1   |
| * |  |             |  |  |       | 0 0 | =   |
| + |  |             |  |  | 100   | 0.0 | =   |
| * |  |             |  |  |       | 8.0 |     |
|   |  |             |  |  |       |     |     |

## Strategi Automated Ordering Dalam Aplikasi VISTA versi Android

#### **Good Till Order**

Fasilitas order dimana settingan akan dikirimkan setiap hari sampai orderan tersebut berhasil DONE atau dibatalkan oleh nasabah sendiri.

GTO terbagi menjadi 2 tipe, yaitu :

**1. GTD (Good Till Date)** akan terus dikirimkan secara otomatis selama order tersebut belum match, di-cancel oleh pengirim, atau tanggal kedaluwarsa sudah tercapai.

**2. GTC (Good Till Cancel)** akan mengirimkan order yang memiliki flag GTC secara otomatis selama order tersebut belum match atau di-cancel oleh pengirim.

A. Pilih dengan menekan Order Options pada Menu Buy/Sell

B. Isi kolom Expiry dengan pilihan GTD, lalu tentukan tanggal di pop-up yang muncul, nasabah dapat menentukan tanggal expiry dari order yang dikirimkan (terhitung sebagai GTD), atau pilih menu GTC untuk memiilih opsi GTC

C. Akan muncul Prompt konfirmasi untuk melakukan order secara GTD/GTC , lalu tekan submit.

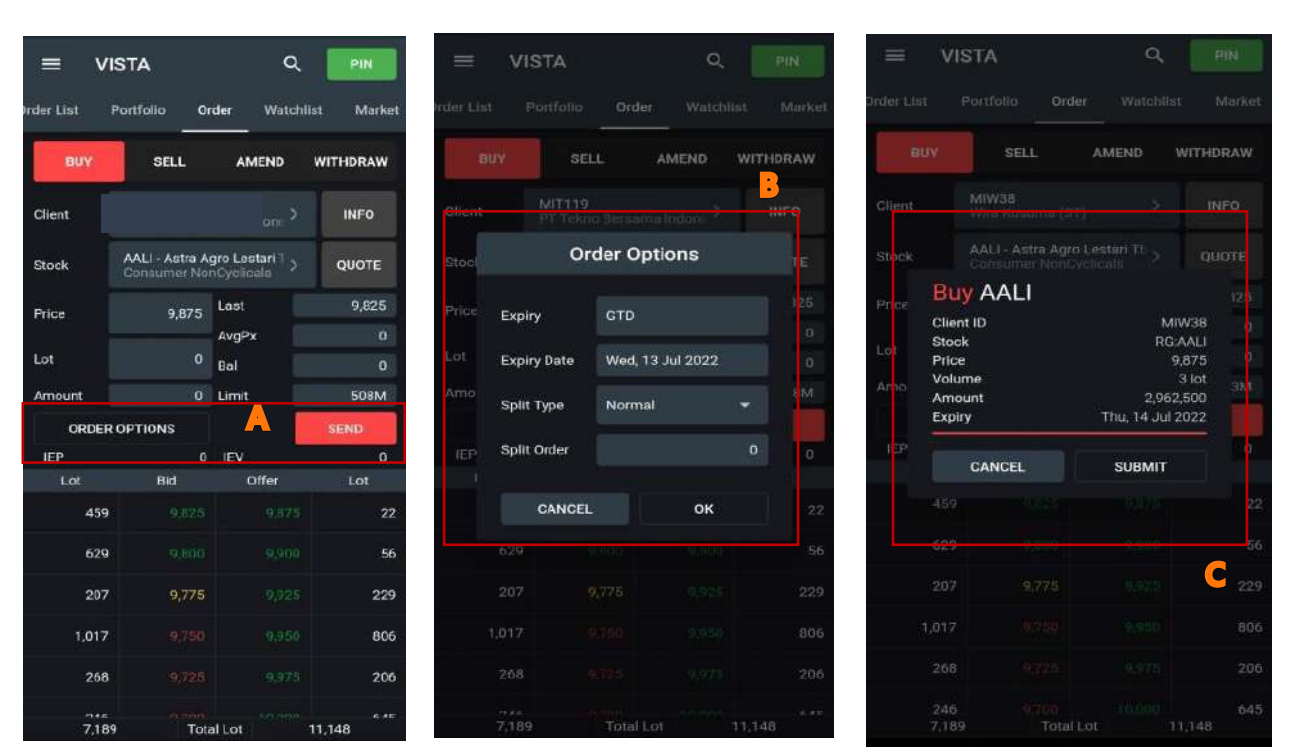

### Strategi Automated Ordering Dalam Aplikasi VISTA versi Android

#### Split Order

- 1. Split normal akan membagi order sesuai dengan angka yang dimasukkan ke dalam parameter pembagi secara seimbang (angka hasil harus bulat) selama angka yang dimasukkan dapat membagi jumlah lot secara seimbang (semisal 10 lot dibagi dengan 5 split time).
- 2. Split random akan membagi order sesuai dengan parameter pembagi, tetapi jumlah lot yang ada didalam order dapat ditentukan dengan mengatur parameter jumlah lot minimum dan maximum.

Adapun langkah penggunaan Split Order adalah sebagai berikut :

- A. Masukkan saham dan jumlah lot yang diinginkan
- B. Pilih menu Order Options pada Menu Buy/Sell
- C. Isi kolom Split Type dengan pilihan Random/Normal dan Tentukan jumlah orderan yang akan di split pada kolom split order, lalu klik OK.
- D. Tekan send , lalu tekan submit untuk konfirmasi orderan.

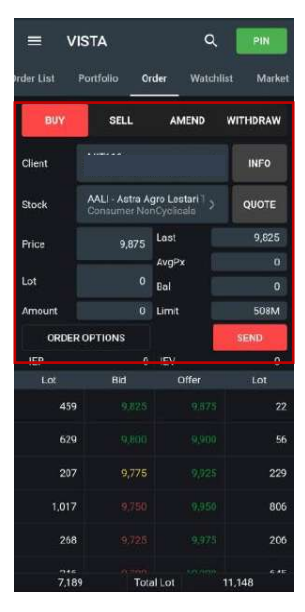

| ≡ vi        | STA                           | م                           | PIN        |
|-------------|-------------------------------|-----------------------------|------------|
| rder List I | Portfolio 0                   | rder Watch                  | list Marke |
| BUY         | SELL                          | AMEND                       | WITHDRAW   |
| Client      |                               |                             | INFO       |
| Stock       | AALI - Astra A<br>Consumer No | gro Lostari 1<br>nCyclicala | QUOTE      |
| Price       | 9,875                         | Lost                        | 9,825      |
|             |                               | AvgPx                       |            |
| Lot         |                               | Bal                         |            |
| Amount      | 0                             | Limit                       | 508M       |
| ORDER       | OFTIONS                       |                             | SEND       |
| IEP         |                               | iev.                        | ¢.         |
|             |                               | Offer                       |            |
| 459         |                               |                             | 22         |
| 629         |                               |                             | 56         |
| 207         |                               |                             | 229        |
| 1,017       |                               |                             | 806        |
| 258         |                               |                             | 206        |
|             |                               |                             | 6.45       |

| -          | VISTA       |             | Q.  | PIN      |
|------------|-------------|-------------|-----|----------|
| and the    |             |             |     |          |
| aleani, ea |             |             |     |          |
| •          |             |             |     | WITHDRAW |
| Client     |             |             |     |          |
| iRo (      | c           | order Optic | ons | H.       |
| Phot       |             |             |     |          |
| i.ex       | Expiry      | Today       |     |          |
| Amit       | Split Type  | Rendom      |     | •        |
| 10.8       | Split Order |             |     | a        |
|            | CANCE       |             | αк  |          |
|            |             |             |     |          |
|            |             |             |     |          |
|            |             |             |     |          |
|            |             |             |     |          |
|            |             |             |     |          |
|            |             |             |     |          |
|            |             |             |     |          |

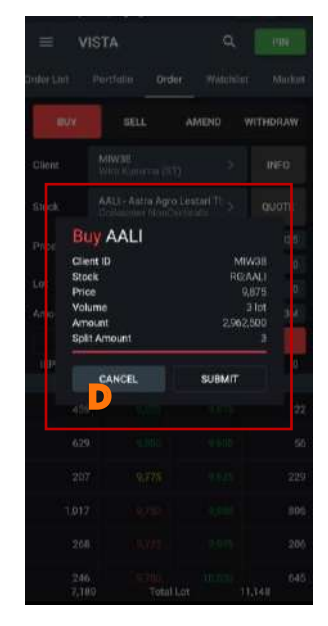

### Strategi Automated Ordering Dalam Aplikasi VISTA versi iOS

#### Good Till Order

Fasilitas order dimana settingan akan dikirimkan setiap hari sampai orderan tersebut berhasil DONE atau dibatalkan oleh nasabah sendiri. GTO terbagi menjadi 2 tipe, yaitu :

**1. GTD (Good Till Date)** akan terus dikirimkan secara otomatis selama order tersebut belum match, di-cancel oleh pengirim, atau tanggal kedaluwarsa sudah tercapai.

**2. GTC (Good Till Cancel)** akan mengirimkan order yang memiliki flag GTC secara otomatis selama order tersebut belum match atau di-cancel oleh pengirim.

A. Pilih dengan menekan Order Options pada Menu Buy/Sell

B. Isi kolom Expiry dengan pilihan GTD, lalu tentukan tanggal di pop-up yang muncul, nasabah dapat menentukan tanggal expiry dari order yang dikirimkan (terhitung sebagai GTD), atau pilih menu GTC untuk memiilih opsi GTC

C. Akan muncul Prompt konfirmasi untuk melakukan order secara GTD/GTC , lalu tekan ok kemudian send.

| 08.30        |                                   |               | al 🗢 🗖     |
|--------------|-----------------------------------|---------------|------------|
| ≡ vi         | STA                               | م             | PIN        |
| Order List 1 | Portfalia O                       | rder Watchl   | ist Market |
| BUY          | SELL                              | AMEND         | WITHDRAW   |
| Client       |                                   |               | INFO       |
| Stock        | ACST - Acset I<br>Infrastructures | ndonusa Tbi > | QUOTE      |
| Price        | 234                               | Last          | 234        |
| Lot          | 100                               | Bal           | 0          |
| Amount       | 2.34M                             | Limt          |            |
| ORDER        |                                   |               | SEND       |
| ice.         |                                   | ini<br>IL-V   | 0          |
| Lot          | Bid                               | Offer         |            |
| 8,107        |                                   |               | 8,830      |
| 12,386       | 230                               |               | 7,645      |
| 13,988       |                                   |               | 8,841      |
| 5,369        |                                   |               | 7,311      |
| 4,677        |                                   |               | 877        |
| 105,50       | 2 Tot                             | al Lot        | 108,326    |

| 0    | 8.26        |           |       |    |
|------|-------------|-----------|-------|----|
|      | VISTA       |           | Q,    |    |
|      |             |           |       |    |
|      |             | ELL       | AMEND |    |
|      |             |           |       |    |
| Stoc |             | order Opt | tions | TE |
|      | Expiry      | Today     |       |    |
|      | Split Type  | Session   |       |    |
|      | Split Order | GTC       |       |    |
|      | C/ NC       | GTD       |       | 3  |
|      |             |           |       |    |
|      |             |           |       |    |
|      |             |           |       |    |
|      |             |           |       |    |
|      |             |           |       |    |
|      |             |           |       |    |

| 0      | 8.29        |             | ail 4    | 7 🗖   |
|--------|-------------|-------------|----------|-------|
|        | VISTA       |             | ۹.       |       |
|        |             |             |          |       |
|        | UY SI       | all AN      | IEND WIT | HDRAW |
| Client | MIW38       |             | 3        | INFO  |
| Stock  | 0           | rder Optio  | ns       | TE    |
|        | Expiry      | GTD         |          |       |
|        | Expiry Date | Mon, 18 Jul | 2022     | C     |
|        | Split Type  | Random      |          | 0     |
| IEP)   | Split Order |             | o        |       |
|        | CANCE       | L.          | ок       | 1,133 |
|        |             |             |          |       |
|        |             |             |          |       |
|        |             |             |          |       |
|        |             |             |          |       |
|        |             |             |          |       |

### Strategi Automated Ordering Dalam Aplikasi VISTA versi iOS

#### Split Order

- 1. Split normal akan membagi order sesuai dengan angka yang dimasukkan ke dalam parameter pembagi secara seimbang (angka hasil harus bulat) selama angka yang dimasukkan dapat membagi jumlah lot secara seimbang (semisal 10 lot dibagi dengan 5 split time).
- 2. Split random akan membagi order sesuai dengan parameter pembagi, tetapi jumlah lot yang ada didalam order dapat ditentukan dengan mengatur parameter jumlah lot minimum dan maximum.

Adapun langkah penggunaan Split Order adalah sebagai berikut :

- A. Masukkan saham dan jumlah lot yang diinginkan
- B. Pilih dengan menekan Order Options pada Menu Buy/Sell
- C. Isi kolom Split Type dengan pilihan Random/Normal dan Tentukan jumlah orderan yang akan di split pada kolom split order, lalu klik OK.
- D. Tekan send , lalu tekan submit untuk konfirmasi orderan.

| ≡ vist         | A                           | م               | PIN            |
|----------------|-----------------------------|-----------------|----------------|
| order List Por | tfolio O                    | der Watchli     | ist Market     |
| BUY            | SELL                        | AMEND           | WITHDRAW       |
| Client F       |                             |                 | INFO           |
| Stock          | ALI - Astra A<br>onsumer No | gro Lostari 1 > | QUOTE          |
| Price          | 9,875                       | Lost            | 9,825          |
|                | _                           | AvgPx           |                |
| Lot            |                             | Bal             |                |
| Amount         |                             | Limit           |                |
| ORDER OF       | TIONS                       |                 | SEND           |
| IEP            |                             | iev.            | ņ              |
|                |                             | Offer           |                |
| 459            |                             |                 |                |
| 629            |                             |                 | 56             |
| 207            | 9,775                       |                 | 229            |
| 1,017          |                             |                 | 806            |
| 268            |                             |                 | 206            |
| 7189           | Tot                         | allot           | ¢.4≡<br>11.148 |

| ≡ vi       | STA                           | ٩               | PIN         |
|------------|-------------------------------|-----------------|-------------|
| der List F | Portfolio Or                  | der Watch       | list Markel |
| BUY        | SELL                          | AMEND           | WITHDRAW    |
| Client     |                               |                 | INFO        |
| Stock      | AALI - Astra A<br>Consumer No | gro Lestari 1 🔉 | QUOTE       |
| Price      | 9,875                         | Lost            | 9,825       |
|            |                               | AvgPx           | Û           |
| Lot        | 0                             | Bal             |             |
| Amount     |                               | Limit           |             |
| ORDER      | OPTIONS                       |                 | SEND        |
| 1CP        |                               | ev.             | ¢.          |
|            |                               |                 |             |
| 459        |                               |                 |             |
| 629        |                               |                 | 56          |
| 207        | 9,775                         |                 | 229         |
| 1,017      |                               |                 | 806         |
| 268        |                               |                 | 206         |
|            |                               |                 |             |

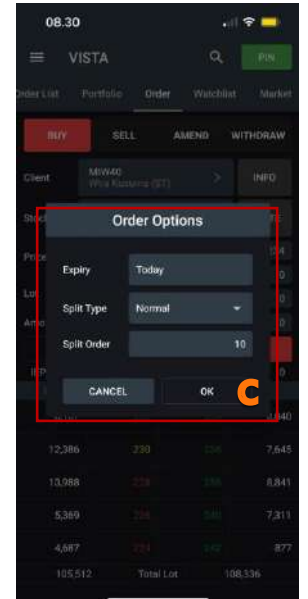

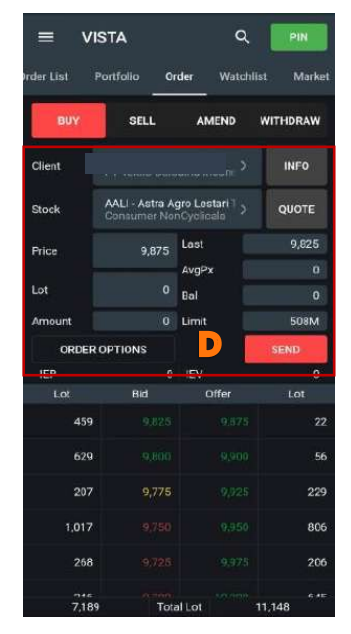

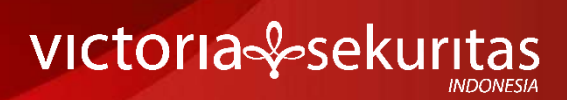

#### PT Victoria Sekuritas Indonesia

Graha BIP Level 3A Jalan Jend. Gatot Subroto Kav.23 Jakarta Selatan – 12930 Phone 021 5099 2980

For more information about us click https://linktr.ee/victoriasekuritas